# Vejledning

## Tilmelding til Events, Rideskolestævne og Ridehuskort

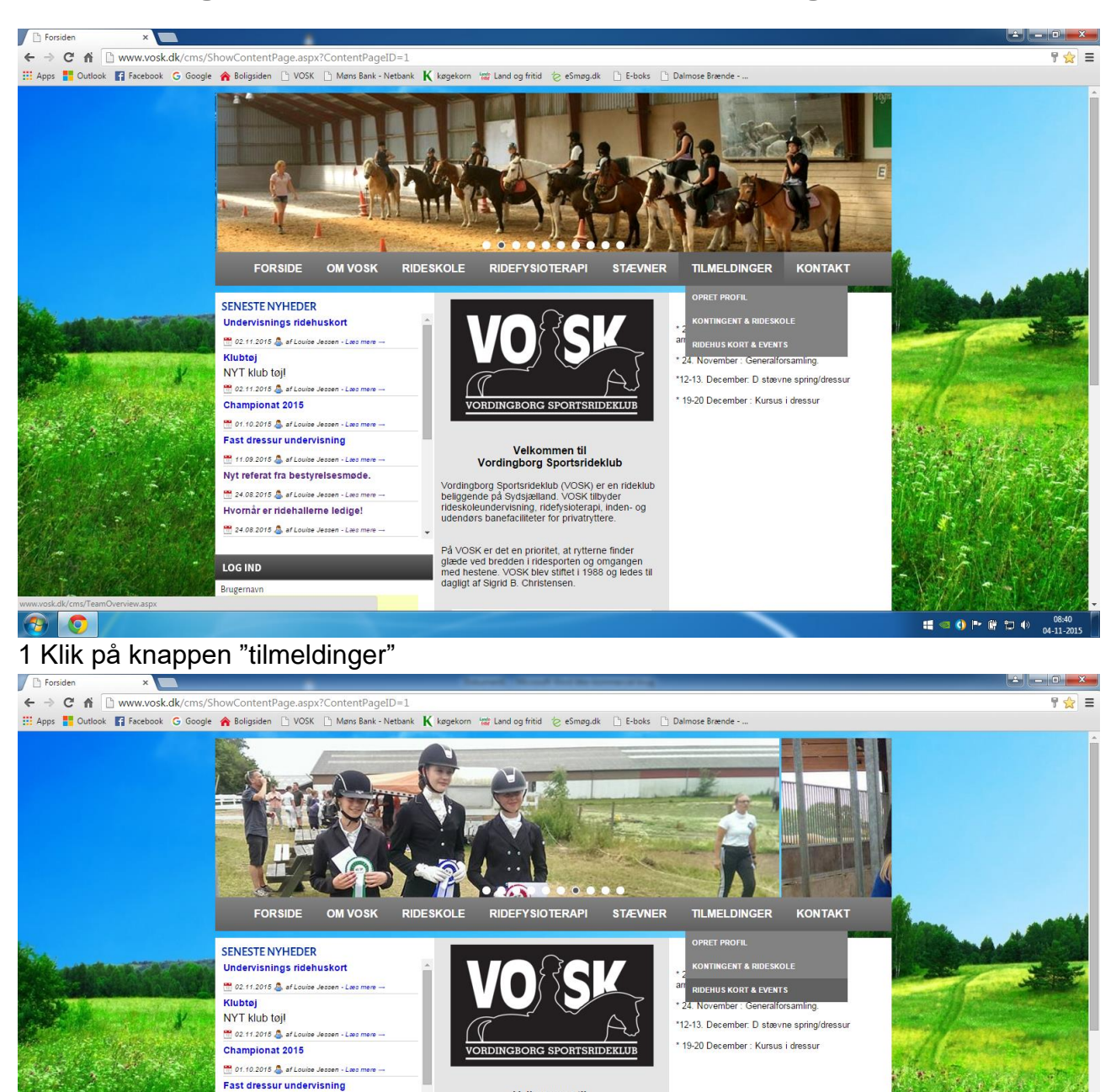

Velkommen til Vordingborg Sportsrideklub

Vordingborg Sportsrideklub (VOSK) er en rideklub beliggende på Sydsjælland. VOSK tilbyder rideskoleundervisning, ridefysloterapi, inden- og udendørs banefaciliteter for privatryttere.

På VOSK er det en prioritet, at rytterne finder glæde ved bredden i ridesporten og omgangen med hestene. VOSK blev stiftet i 1988 og ledes til dagligt af Sigrid B. Christensen.

🥶 🌀 🍽 👘 🐑 🕪

2 Vælg "ridehuskort og events"

📀 💿 💌

LOG IND Brugernavn

11.09.2015 💩 af Louise Jessen - Læs mer Nyt referat fra bestyrelsesmøde.

🚆 24.08.2015 🧟 af Louise Jessen - Læs mere Hvornår er ridehallerne ledige! 🚆 24.08.2015 💩 af Louise Jessen - Læs mere

| 🕒 Klubmodul.dk - Nem klub 🗙 🦲                                                                                                    |                   | Survey when the barrier of the                                                                                                    |                                                                      |                                    |  |
|----------------------------------------------------------------------------------------------------|-------------------|----------------------------------------------------------------------------------------------------|----------------------------------------------------------------------|------------------------------------|--|
| ← → C fi 🗋 www.vosk.dk/cms/ev                                                                                                    | ventOverview.aspx |                                                                                                    |                                                                      | ¶☆ =                               |  |
| 🔢 Apps 🍍 Outlook 😭 Facebook 💪 Google 🏠 Boligsiden 🗅 VOSK. 🗋 Mans Bank - Netbank  K kagekorn 🐲 Land og fritid 🏷 eSmag.dk 🗋 E-boks. 🗋 Dalmose Brænde |                   |                                                                                                    |                                                                      |                                    |  |
|                                                                                                    |                   | KORT BESKRIVELSE<br>Ridehuskort er et krav for benytte ridehus og ridebaner på<br>VOSK. Det er også et krav at man er medlem af klubben. | DELTAGERLISTEN                                                       | *                                  |  |
|                                                                                                    |                   | RIDESKOLESTÆVNE LC1                                                                                                    |                                                                      |                                    |  |
|                                                                                                    |                   | Startdato og tid:                                                                                                    | 22.11.2015 kl. 10.00                                                 |                                    |  |
|                                                                                                    |                   | Slutdato og tid:                                                                                                    | 22.11.2015kl. 17.00                                                  |                                    |  |
|                                                                                                    |                   | Sted:                                                                                                    | Stor hal                                                             |                                    |  |
|                                                                                                    |                   | Startdato tilmelding:                                                                                                    | 01.10.2015                                                           |                                    |  |
|                                                                                                    |                   | Antal pladser                                                                                                    | Antal tilmeldte 5                                                    |                                    |  |
|                                                                                                    |                   | and place.                                                                                                    | Total antal pladser: 200                                             | 4                                  |  |
|                                                                                                    |                   | Pris:                                                                                                    | 100 KR.                                                              | Statione                           |  |
| Statutes and                                                                                                    |                   | KORT BESKRIVELSE                                                                                                    | 🕞 DELTAGERLISTEN<br>🖧 LÆS MERE & TILMELD                             |                                    |  |
| A A A A A A A A A A A A A A A A A A A                                                                                                    |                   | RIDESKOLESTÆVNE HOLDRIDNING                                                                                                    |                                                                      |                                    |  |
|                                                                                                    |                   | Startdato og tid:                                                                                                    | 22.11.2015 kl. 10.00                                                 | and the second second second       |  |
| and the stand                                                                                                    |                   | Slutdato og tid:                                                                                                    | 22.11.2015kl. 17.00                                                  | and the second second second       |  |
| and the second second second                                                                                                    |                   | Sted:                                                                                                    | Stor hal                                                             | The State of the second street, so |  |
|                                                                                                    |                   | Startdato tilmelding:                                                                                                    | 01.10.2015                                                           | and the state of the second state  |  |
|                                                                                                    |                   | Slutdato tilmelding:<br>Antal pladser:                                                                                                   | 15.11.2015<br>Antal tilmeldte: <u>14</u><br>Total antal pladser: 200 |                                    |  |
| 1 - 2 - The - The second                                                                                                    |                   | Pris.                                                                                                    | 90 KR.                                                               |                                    |  |
|                                                                                                    |                   | KORT BESKRIVELSE                                                                                                    | DELTAGERLISTEN                                                       |                                    |  |
|                                                                                                    |                   | DE STØTTER OS                                                                                                    | <b>BACK STEPADASSET</b>                                              |                                    |  |
| 📀 📀 💌                                                                                                    |                   |                                                                                                    |                                                                      | 08:43 04-11-2015                   |  |

3 Skroll ned til den ønskede event og klik På "læs mere & tilmeld"

| 🕒 Klubmodul.dk - Nem klub 🗙 📃         |                                                  | Darredt Month Science (1994)                                                              |                                         |                                                                                                    |
|---------------------------------------|--------------------------------------------------|-------------------------------------------------------------------------------------------|-----------------------------------------|----------------------------------------------------------------------------------------------------|
| ← → C ☆ www.vosk.dk/cms/P             | rofileEventEnrollment.aspx?EventID=63            |                                                                                           |                                         | ¶☆ =                                                                                                    |
| 🔢 Apps 🚦 Outlook 🖪 Facebook 🕒 Google  | A Boligsiden 🗋 VOSK 🗋 Møns Bank - Netbank K      | køgekorn 📸 Land og fritid 🍖 eSmøg.dk 🕒 E-boks 🗋 Dalmose Brænde                            |                                         |                                                                                                    |
|                                       | FORSIDE OM VOSK RIDES                            | SKOLE RIDEFYSIOTERAPI STÆVNER TILMELDINGER                                                | KONTAKT                                 | •                                                                                                    |
|                                       | SENESTE NYHEDER                                  | BESKRIVELSE                                                                               |                                         |                                                                                                    |
|                                       | Undervisnings ridehuskort                        |                                                                                           |                                         |                                                                                                    |
|                                       | 📅 02.11.2015 🧟 af Louise Jessen - Læs mere       | VEJLEDNING                                                                                |                                         |                                                                                                    |
|                                       | Klubtøj                                          | <ol> <li>Er det første gang du tilmelder dig? Så skal du oprette en profil her</li> </ol> |                                         |                                                                                                    |
|                                       |                                                  | OPRET PROFIL                                                                              |                                         |                                                                                                    |
|                                       | Championat 2015                                  | 2. Ellers skal du logge ind for at tilmelde dig.                                          |                                         |                                                                                                    |
|                                       | 📟 01.10.2015 🧸 af Louise Jessen - Læs mere       | TILMELDING                                                                                | States.                                 | AREA                                                                                                    |
| ale .                                 | Fast dressur undervisning                        | Begivenhed.                                                                               | Rideskolestævne LC1                     | A A A A A A A A A                                                                                                    |
| A CONTRACTOR OF THE OWNER             | 🛗 11.09.2015 💩 af Louise Jessen - Lees mere      | Start dato og tid.:                                                                       | 22.11.2015 kl. 10.00                    |                                                                                                    |
|                                       | Nyt referat fra bestyrelsesmøde.                 | Slut dato og tid.:<br>Sted                                                                | 22.11.2015 kl. 17.00<br>Storbal         | Con State and                                                                                                    |
| A STATISTICS AND A STATISTICS         | 🛗 24.08.2015 🙇 af Louise Jessen - Læs mere       | Tilmeldingsfrist:                                                                         | 01.10.2015 - 15.11.2015                 | Participation and the second                                                                                                    |
| A A A A A A A A A A A A A A A A A A A | Hvornår er ridehallerne ledige!                  | PRIS:                                                                                     | 100,00 KR.                              |                                                                                                    |
| and the second second second          | 🛗 24.08.2015 💩 af Louise Jessen - Læs mere → 🛛 🗸 |                                                                                           |                                         | Contraction of the                                                                                                    |
| and a star of the second              |                                                  |                                                                                           | 1 1 m                                   |                                                                                                    |
|                                       | LOG IND                                          |                                                                                           | 10 - 10 - 10 - 10 - 10 - 10 - 10 - 10 - | TANK AND DE                                                                                                    |
|                                       | Brugernavn                                       |                                                                                           | the state of the                        |                                                                                                    |
| the second second for the             | jfrydensbjerg@hotmail.com                        |                                                                                           |                                         |                                                                                                    |
| all a second second                   | Password                                         |                                                                                           | N 12                                    |                                                                                                    |
|                                       |                                                  |                                                                                           |                                         | 16 1 S Torl                                                                                                    |
|                                       | Clemt login?                                     |                                                                                           |                                         |                                                                                                    |
| San Proventier and the                |                                                  |                                                                                           | 2 (S. 12) (S. 12)                       |                                                                                                    |
| All all a long and the                | OPRET PROFIL                                     |                                                                                           |                                         |                                                                                                    |
|                                       |                                                  |                                                                                           |                                         |                                                                                                    |
|                                       |                                                  |                                                                                           |                                         | O8:44     O8:44     O4-11-2015     O     O |

4 Hvis dette skærmbillede kommer frem er du ikke logget ind. Klik derfor på "log ind" Har du ikke en profil Klik på "opret profil" Hvis du ikke ved om du har en profil skriv til vores administrator Jørgen Larsen på mail: <u>mads.jensensvej3@gmail.com</u>

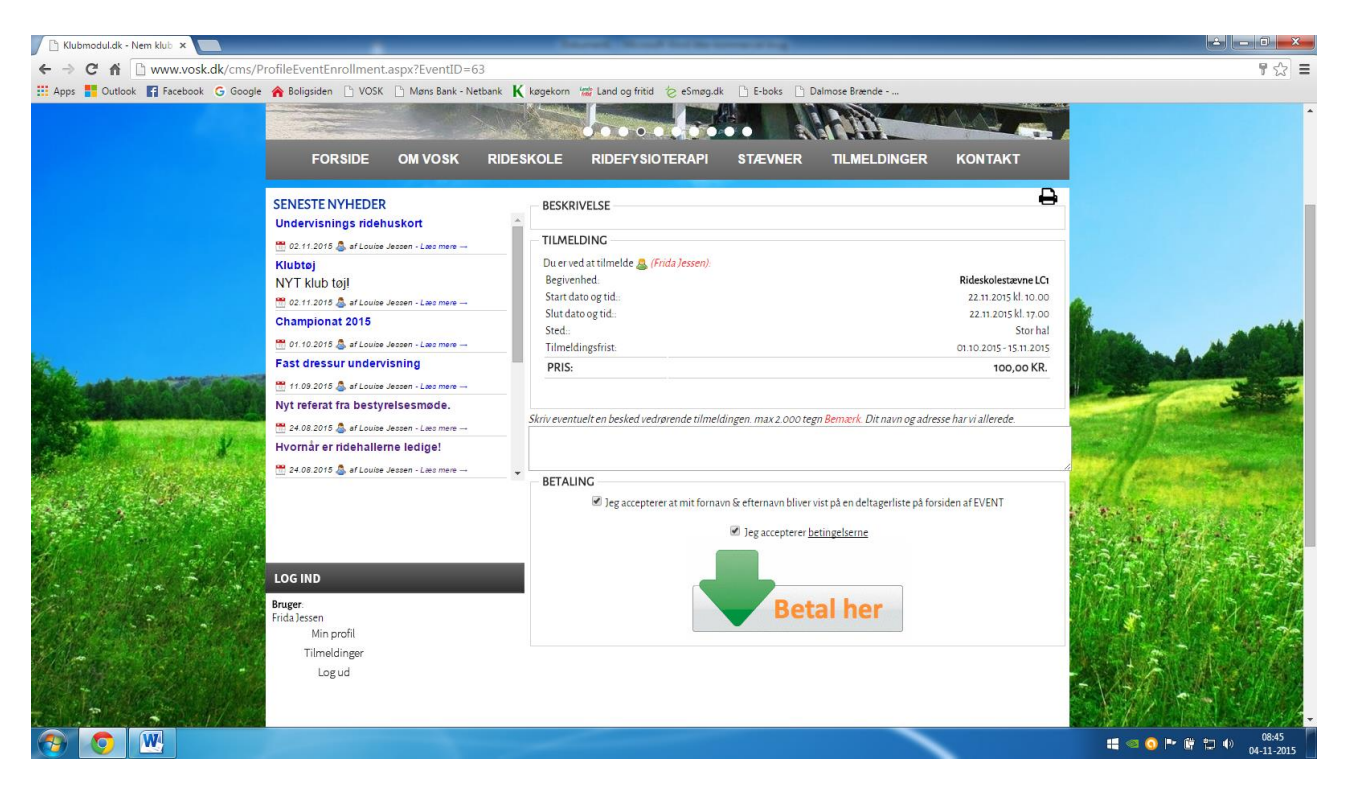

5 Er du logget ind kommer dette skærmbillede frem. Sæt flueben i de 2 firkanter og klik på "betal her"

| QP Vordingborg Sportriderkl∈ ×                                | 100                               | and the surface in the survey | 114                                                                      | ×   |
|---------------------------------------------------------------|-----------------------------------|-------------------------------|--------------------------------------------------------------------------|-----|
| ← → C ♠ 🔒 https://secure.quickpay.dk/form                     |                                   |                               |                                                                          | ☆ = |
| 🛗 Apps 🚦 Outlook 😭 Facebook 🕒 Google 🏫 Boligsiden 🗋 VOSK 🗋 Ma | løns Bank - Netbank 🔣 køgekorn 🕍  | Land og fritid 🛭 🍃 eSmøg.dk 📄 | E-boks 📋 Dalmose Brænde                                                  |     |
|                                                               |                                   |                               |                                                                          |     |
|                                                               |                                   |                               |                                                                          |     |
|                                                               |                                   |                               |                                                                          |     |
|                                                               | Vordingbo                         | rg Sportride                  | erklub                                                                   |     |
|                                                               |                                   | Vælg betalingstyp             | e » Gennemfør betaling » Kvittering                                      |     |
|                                                               | Dankort / Visa-Dankort            | eDankort                      | Ordrenr.: 5210000010870                                                  |     |
|                                                               | Maestro (3D)                      | Mastercard                    | Type: Betaling<br>Valuta: DKK                                            |     |
|                                                               | MasterCard. Mastercard (3D)       | Mastercard-Debet              | Beløb: 100,00                                                            |     |
|                                                               | MasterCard. Mastercard-Debet (3D) | VISA Visa                     |                                                                          |     |
|                                                               | Verified Visa (3D)                | VISA Visa-Electron            |                                                                          |     |
|                                                               | VISA Visa-Electron (3D)           | JCB                           |                                                                          |     |
|                                                               | JCB (3D)                          |                               |                                                                          |     |
|                                                               | (Li Xincur inj                    |                               |                                                                          |     |
|                                                               | QuickPav                          |                               | Certified by Payment Card Industry<br>All communication is SSL encrypted |     |
|                                                               | ,                                 |                               |                                                                          |     |
|                                                               |                                   |                               |                                                                          |     |
|                                                               |                                   |                               |                                                                          |     |
|                                                               |                                   |                               |                                                                          |     |
|                                                               |                                   |                               |                                                                          |     |
|                                                               |                                   |                               |                                                                          |     |

📀 💽

📲 🧠 🗿 🏴 🔐 👘 🐠 08:46 04-11-2015

6 Vælg betalings metode. Her kan du <u>KUN</u> vælge Alm. Dankort/ visa eller E-dankort. Edankort kan alle bruge, den laver et link ind i din netbank, så du kan betale. Følg vejledningen herunder, hvis du skal betale med e-dankort.

#### Betaling med alm dankort/visa

| P Vordingborg Sportriderklu ×                              |                                                                                                    |                                                                                                    |     |
|------------------------------------------------------------|----------------------------------------------------------------------------------------------------|----------------------------------------------------------------------------------------------------|-----|
| ← → C f  la https://secure.quickpay.dk/form/details.php    |                                                                                                    |                                                                                                    | ☆ = |
| 👯 Apps 🚦 Outlook 🛐 Facebook Ġ Google 🏫 Boligsiden 🗋 VOSK 🗋 | Møns Bank - Netbank K køgekorn 🗯 Land og fritid 🍃 eSmøg                                                       | udk 🗋 E-boks 🗋 Dalmose Brænde                                                                                                    |     |
|                                                            | Vordingborg Sport<br>Verg beta<br>Kortnummer<br>Udølsdate (mm/yy):<br>Controloffer<br>©<br>Cennemfer betaling | <section-header><section-header><section-header><section-header><text><text><text><text></text></text></text></text></section-header></section-header></section-header></section-header> |     |

09:07 💀 🕼 🗊 🌒 09:07

~

#### 📀 💽

7 Indtast kortoplysninger og klik på "gennemfør betalingen" Du er nu tilmeldt.

#### Betaling med E-dankort

| 9P Vordingborg Sportriderklı ×                               | Council a Minute State States of                                                                                                    |                                                                                                   |                                         |
|--------------------------------------------------------------|----------------------------------------------------------------------------------------------------|---------------------------------------------------------------------------------------------------|-----------------------------------------|
| ← → C f land https://secure.quickpay.dk/form/details.php     |                                                                                                    |                                                                                                   | द्वि =                                  |
| 👬 Apps 📕 Outlook 😭 Facebook G Google 檎 Boligsiden 🗅 VOSK 🗋 I | Mans Bank - Netbank K kegekom 🕼 Land og fritid 🔄 eSmøg.dk 🗋 E<br>Vordingborg Sportride<br>Vælg hetelingstype +                                                                                                    | boks Dalmose Brænde                                                                               |                                         |
|                                                              | Når du klikker på knappen nederlör, åbnes eDankort betalingsvinduet.<br>Da skal vælge dit pengenatbut og logge ind i din netbank med dit<br>normale netbank login.<br>Når du er færdig, bliver du viderestillet tilbage til din kvittering.<br>Fortsæt | (Skift betalingstype)<br>Ordrenr.: 5210000010877<br>Type: Betaling<br>Valuta: DKK<br>Beløb: 90,00 |                                         |
|                                                              | QuickPay                                                                                                    | Cardhel by Rayment Card Industry<br>All communication Is SSL encrystell                           |                                         |
|                                                              |                                                                                                    |                                                                                                   |                                         |
|                                                              |                                                                                                    |                                                                                                   | 11 - 10 - 10 - 10 - 10 - 10 - 10 - 10 - |
|                                                              |                                                                                                    |                                                                                                   | ••• •• •• •• •• •• •• •• •• •• •• •• •• |

8 når du vælger E-dankort kommer dette skærmbillede frem, klik på "forsæt"

| पि Vordingborg Sportriderk। ×                         |                   | Colored Chical Social Consecuting                                                                                                    |     |
|-------------------------------------------------------|-------------------|----------------------------------------------------------------------------------------------------|-----|
| ← → C ㎡ 🔓 https://secure.quickpay.dk/form/deta        | ils.php           |                                                                                                    | ☆ = |
| 🔛 Apps 🚦 Outlook 😭 Facebook Ġ Google 🏫 Boligsiden 🕒 ' | OSK 🗋 Møns Bank - | Netbank K køgekorn 🞏 Land og fritid 🌝 eSmøg.dk 🕒 E-boks 🕒 Dalmose Brænde                                                                                                    |     |
|                                                       |                   | Ordingborg Sportriderklub      Velg betalingstyde - Genemfør betaling - Kettering      Ordingstyde - Genemfør betaling - Kettering      Ordingstyde - Genemfør betaling - Ketteringstyde - Genemfør betaling - Genemfør betaling - G |     |

#### 📀 💽 💌

19:08 🔮 🕪 🛱 💭 🌒 09:08 📕

### 9 Vælg din bank og klik på "ok"

| Cop på med naglekot ×                                                                                                    |                                                                                                    |
|----------------------------------------------------------------------------------------------------|----------------------------------------------------------------------------------------------------|
| 🗲 🔿 🖸 👬 🖀 https://web55.prod.bec.dk/signon/servlet/Signon?forwardUrl=%2Fedankortbetaling%2Fservlet%2FEDankortBetalingRegistrering%3FEDankortBetalingData%3D-38 | 32573173&reset=yes ☆ 🔳                                                                                                    |
| 🔛 Apps 👖 Outlook 👔 Facebook 🔓 Google 🏫 Boligsiden 🗅 VOSK 🗅 Mans Bank - Netbank K kagekorn 🛣 Land og fritid 🌝 eSmag.dk 🗋 E-boks 🕒 Dalmose Brænde                |                                                                                                    |
| Log på med nøglekort                                                                                                    | Pijelp         Udskriv           Biden hertet 04.11.2013 00.06.39         Sprog           Netbank er tilgengelig på forskellige sprog.         E           Eg på med eller uden neglekort         Log på med eller uden neglekort           Log på med eller uden neglekort         ge måre brugerid eller and verte dire kontaktoplysninger og endre brugerid eller adgangskode.           Du lan også bestille elstra noglekort, spærre NemID og meget mere.         De lestre mere. |

📀 💿 💌

19:08 🚺 🕪 👘 🛱 🌵 09:08 🚺

10 Log ind med nem id. Og følg din banks instrukser

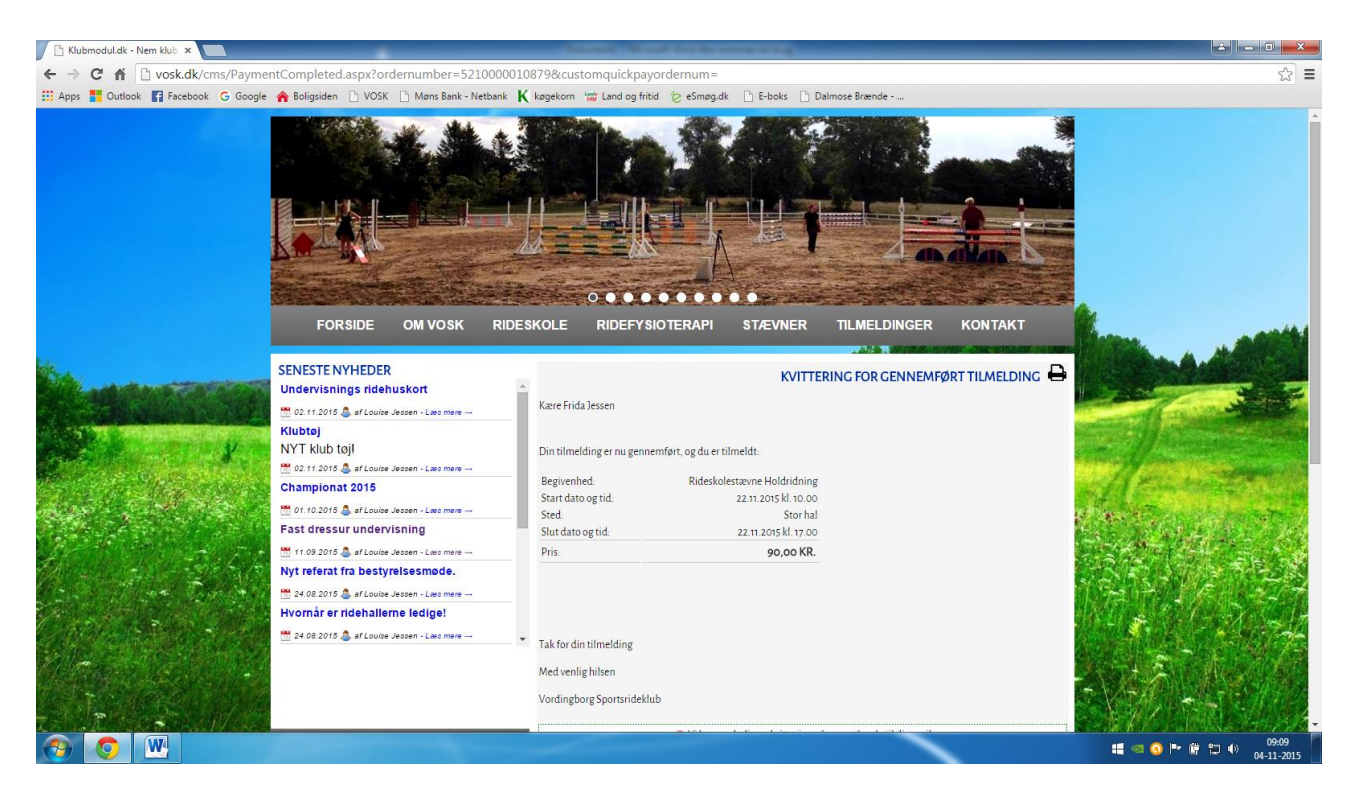

11 Efter endt betaling kommer du tilbage til "kvittering for gennemført betaling" og du er nu tilmeldt.